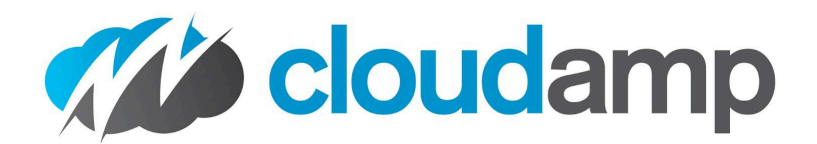

## **CloudAmp Campaign Tracker**

for Google Ads and Marketing Attribution

## **Quick Start Guide**

- 1. Install App into Salesforce from the AppExchange
  - a. Install for All Users (permissions by access to Lead Object, page layouts)

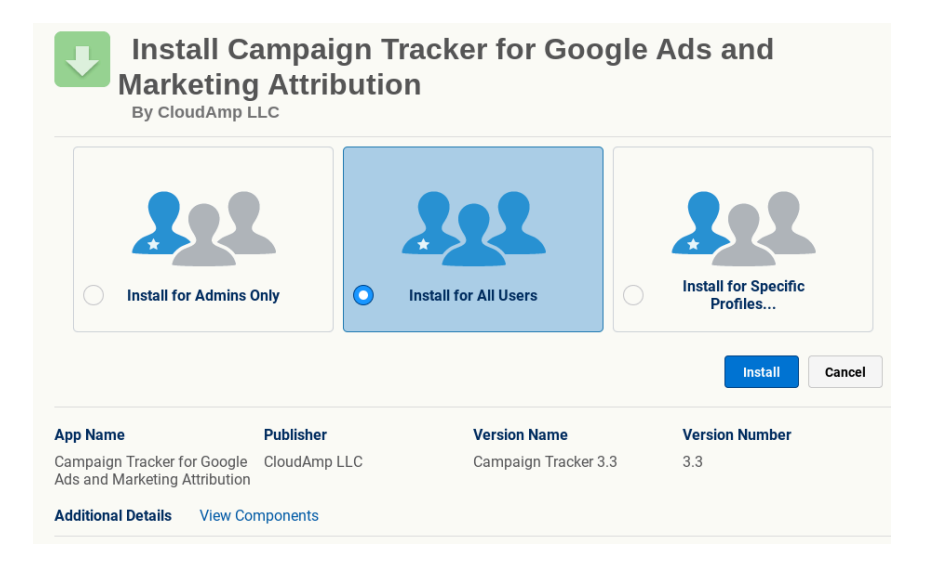

2. Go to the Campaign Tracker app in Salesforce

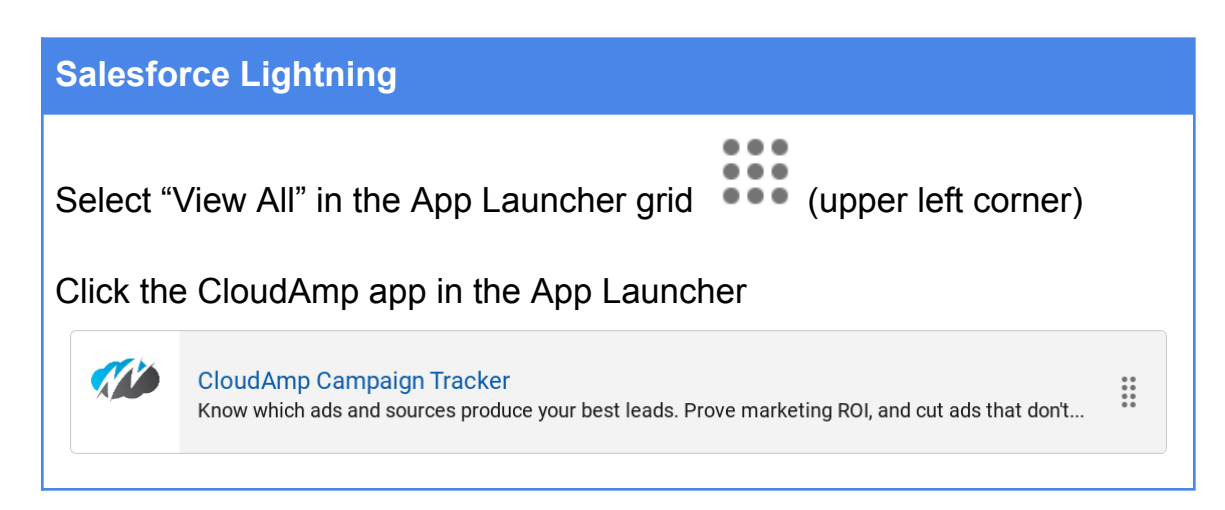

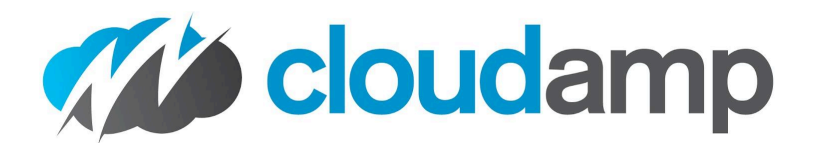

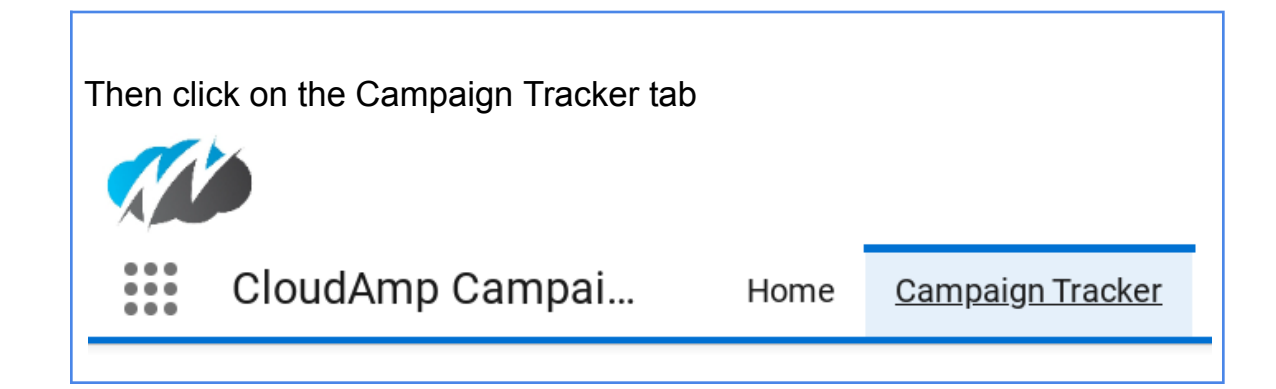

| Salesforce Classic                                                                         |               |       |               |          |            |   |
|--------------------------------------------------------------------------------------------|---------------|-------|---------------|----------|------------|---|
| Select "Campaign Track                                                                     | er" from th   | е Арр | Menu top r    | right co | rner.      |   |
| (ISV) ▼ Help & Training<br>Sales<br>Chargent<br>License Management App<br>Campaign Tracker | All Tabs      | Ì     |               |          |            |   |
| Then click on the Campaign Tracker tab                                                     |               |       |               |          |            |   |
| Home Campaign Tracker Vis                                                                  | itor Sessions | Leads | Opportunities | Reports  | Dashboards | + |

3. Update Page Layouts using tools on Campaign Tracker tab

| Update Lead Page Layouts:  | Lead Layout       | ~ | Update Layout   |
|----------------------------|-------------------|---|-----------------|
|                            |                   |   |                 |
| Update Contact Page Layout | s: Contact Layout |   | ✓ Update Layout |

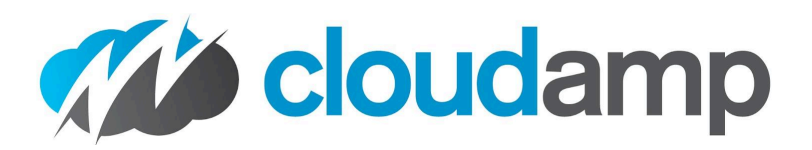

- 4. Add tracking code to the footer of your web site
  - a. Code should be placed just above the </body> tag on ALL pages of your website.

```
Tracking Code (web link)
   <script>
       window. cloudAmp = window. cloudAmp || {};
       cloudAmp.forms = [];
       (function () {
              var scripts = document.getElementsByTagName('script'),
                 sLen = scripts.length,
                  ca script = document.createElement('script'),
                 head = document.getElementsByTagName('head'),
                 protocol = document.location.protocol,
                  httpsDomain =
   '1d5ef9e9369608f625a8-878b10192d4a956595449977ade9187d.ssl.cf2.rackcdn.com',
                 httpDomain = 'trk.cloudamp.net',
                  filename = 'ctk.js',
                  srcDomain = protocol === 'http:' ? httpDomain : httpsDomain;
              ca script.type = 'text/javascript';
              ca script.async = true;
              ca script.src = protocol + '//' + srcDomain + '/' + filename;
              head[0].appendChild(ca script);
       }) ();
   </script>
```

- 5. Add a hidden field to your lead forms
  - a. <input type="hidden" name="cloudamp\_\_data\_\_c">
  - b. If your form program changes the field name, <u>contact us</u> for assistance!
- 6. Test!
  - a. Submit a couple of test leads on your web site
  - b. Incognito mode in your web browser is recommended
  - C. Here is a test URL with UTM parameters (change MYSITE.com to your domain): <u>http://www.MYSITE.com/?utm\_campaign=Newsletter&utm\_medium=Email&utm\_source=July2023Newsletter&utm\_id=News001</u>

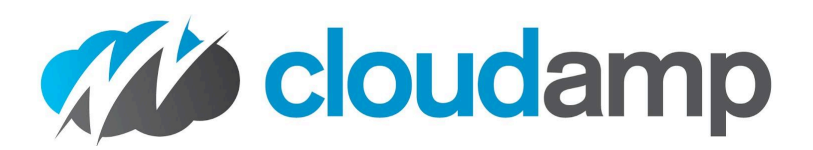

## **Questions?**

Phone and Email support is always available, both during the trial and when you become a customer.

support@cloudamp.com

+1-415-500-2505 M-F 8 AM - 5 PM Pacific

- Get help updating your forms, testing, adding the script to your website & more
- Assistance syncing data back to Google (optional)
- Best practices around Salesforce and marketing in general

| Troubleshooting                                           |                                                                                                    |
|-----------------------------------------------------------|----------------------------------------------------------------------------------------------------|
| There is no section of<br>CloudAmp fields in Salesforce   | <ol> <li>Have you updated the Lead and Contact page<br/>layouts in Salesforce, using the buttons on the<br/>CloudAmp tab?</li> </ol>                                                                                                    |
|                                                           | 2) Is your Salesforce user assigned one of the Page<br>Layouts that has been updated?                                                                                                    |
| New website Leads do not have data in the CloudAmp fields | <ol> <li>Has the CloudAmp script been added to the footer<br/>of your website?</li> </ol>                                                                                                    |
|                                                           | 2) Has the CloudAmp hidden field been added to your<br>lead forms?                                                                                                    |
|                                                           | 3) Web Developers: When you "inspect element" on<br>your forms, do you see the CloudAmp field<br>populated with a long string of tracking data?                                                                                                    |
|                                                           | If successful, it will be obvious as it is a long string of JSON similar to:                                                                                                    |
|                                                           | <pre>&lt;input type="hidden" value="%7B%22campaignData%22%3A%7B%22type%22%3 A%22direct%22%2C%22utm_campaign%22%3A%22(direc t)%22%2C%22utm_content%22%3Anull%2C%22utm_medi um%22%3A%22none%22%2C%22utm_source%22%3A%22(di rect)%22%2C%22utm_term%22%3Anull%2C%22gclid%22 %3Anull%2C%22paidSearch%22%3Afalse%2C%22timest amp%22%3A1662747764608%2C%22GAReferer%22%3A%22 %22%7D%2C%22history%22%3A%7B%22initialReferrer&lt;/pre&gt;</pre> |

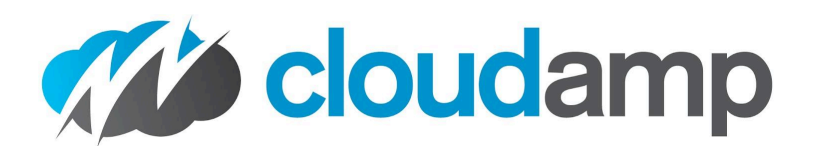

|                                                                    | %22%3A%22direct%22%2C%22sessions%22%3A%5B%5D%7<br>D%7D" name="cloudampdatac">                                                                                                    |  |
|--------------------------------------------------------------------|----------------------------------------------------------------------------------------------------|--|
| The CloudAmp hidden field is not populating with tracking data     | <ol> <li>Is your lead form part of your website? (Forms<br/>served via iframe or script are not able to work with<br/>CloudAmp, the form HTML needs to be on your web<br/>page).</li> </ol>                                   |  |
|                                                                    | <ol> <li>Is the CloudAmp tracking script added to your web<br/>site footer? (Not header, it should be running toward<br/>the end of your web page load)</li> </ol>                                                            |  |
|                                                                    | 3) Did your form program change the name of the<br>hidden field from "cloudampdatac" with double<br>underscores? (If so, please contact us for<br>assistance updating the tracking script to identify the<br>new field name). |  |
| Some Leads have data in the<br>CloudAmp fields, and some do<br>not | <ol> <li>Is the CloudAmp tracking script on 100% of your<br/>website pages?</li> </ol>                                                                                                    |  |
|                                                                    | 2) Is the CloudAmp hidden field in 100% of your website lead forms?                                                                                                    |  |
|                                                                    | <ol> <li>Are the leads in question from your website? (leads<br/>from a tradeshow or list would not have tracking<br/>data)</li> </ol>                                                                                        |  |
|                                                                    | <ol> <li>Are your incoming ad links tagged with UTM<br/>parameters (utm_source=, utm_campaign=, etc.)</li> </ol>                                                                                                    |  |
|                                                                    | <ol> <li>Can you identify a common source for the leads that<br/>are missing data, versus the leads that have<br/>CloudAmp data? (a form that isn't working, or leads<br/>from a particular campaign)</li> </ol>              |  |
|                                                                    | Creating reports in Salesforce can help identify a common issue or source of the missing data.                                                                                                    |  |
|                                                                    | Please note that you will never get 100% of leads tracked,<br>due to technical issues such as users having Javascript or<br>certain ad blocking extensions in their web browsers.                                             |  |
|                                                                    | But you should get data on 90%+ of web site leads however,<br>which is generally more than enough data to improve your<br>marketing efforts.                                                                                  |  |